# 自宅での Wi-Fi 接続方法について

自宅で iPad を利用する際は、以下の手順で Wi-Fi に接続し、インターネットをご利用ください。

### 【Wi-Fi 接続手順】

1.ホーム画面上で右にスワイプします。

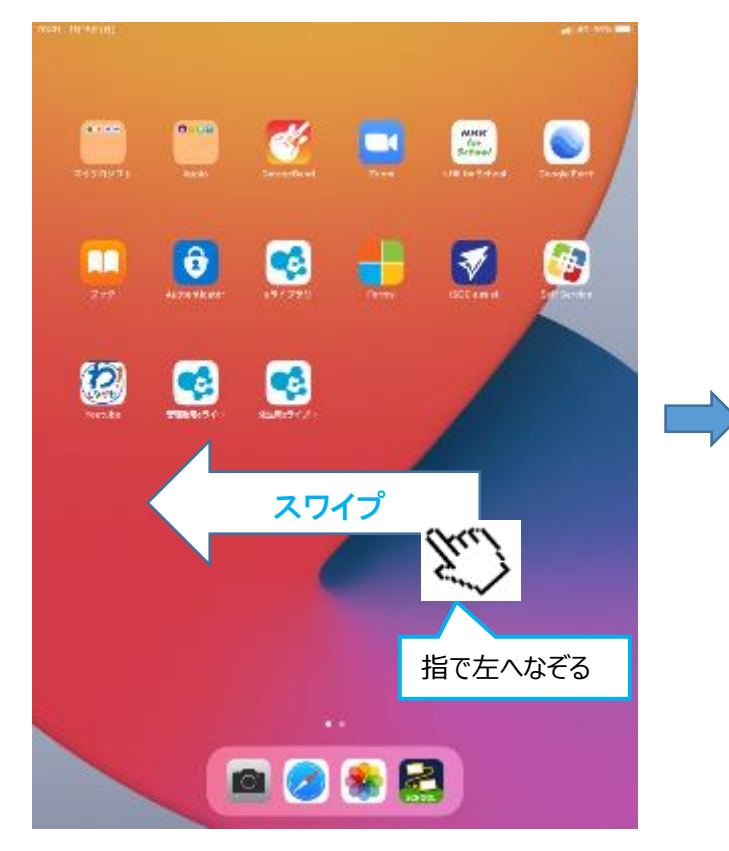

#### 3.画面左の「Wi-Fi」を押します。

| 1010 1010400                                                                                              | 2 to - 2 state             |               |
|----------------------------------------------------------------------------------------------------|----------------------------|---------------|
| 設定                                                                                                    | -#2                        |               |
| この時期は1月前回、1月前前間の第二日の1月前回<br>1月前日には、1月前前日の1月前日の1月前日<br>1月前日に、1月前日、1月前日の1月前日の1月前日の1月前日の1月前日の1月前日の1月前日の1月前日の |                            |               |
| PU-04.                                                                                                    | 10                         | >             |
| Padic 7-12-12<br>Visati App irondi 2-17                                                                   | 97トウ <sub>エ</sub> ア・アップデート | >             |
|                                                                                                    | AirDrop                    | >             |
| ≫ #8×モード                                                                                                  | Air Physic Handelf         |               |
| 😵 W-Fi 🛛 🛪 😵                                                                                              | Kerne da Kara              |               |
| Bluetoeth オン                                                                                              | C974-42-C974               | · · · ·       |
| 11 モバイルデータ運信                                                                                              | iPada k 2-57               | >             |
| 🧐 インターネット共有 オフ                                                                                            | Appのバックグラウンド更新             | >             |
|                                                                                                    |                            |               |
| 🕒 #K                                                                                                    | 目的と認知                      | >             |
| 💶 サウンド                                                                                                    | <i>≠</i> − <i>#</i> − <    | >             |
| <ul> <li>たやすみモード</li> </ul>                                                                               | フォント                       |               |
| 🔢 スクリーンタイム                                                                                                | 常調とれな                      |               |
|                                                                                                    | 2:畫                        | >             |
| (Ö)                                                                                                    |                            |               |
| 🔁 D>NO-J229-                                                                                              | VPN                        | 未成長>          |
| ▲ 国産表示と利益さ                                                                                                | デバイス管理                     | MDM Profile > |
| 🧱 ホーム開閉をDock                                                                                              |                            |               |
| 🔃 アクセンビリティ                                                                                                | 法律に基づく情報設定で設置              | >             |
| Apple Penci                                                                                               |                            |               |
| S Touch IDE / (X ==  4                                                                                    | V to F                     | >             |
| Ky79-                                                                                                    | システム論で                     |               |

## 2.画面上の「設定」アイコンを押します。

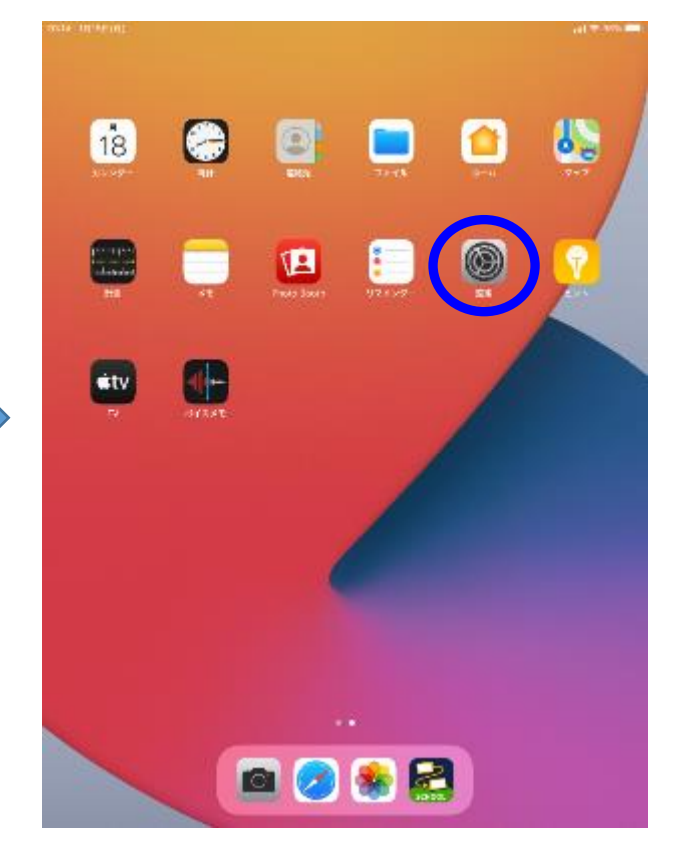

## 4. 画面右の「Wi-Fi」をオンにします。

| 30281 20106426                                               |                                                                                    | AN DE LE MARKEN |
|--------------------------------------------------------------|------------------------------------------------------------------------------------|-----------------|
| 22                                                           | WI-FI                                                                              |                 |
| この後のは最後に国内市が開始者の第二キャック第一<br>開始市場であります。 デバイスの高速な開始者<br>近しい開発し |                                                                                    |                 |
|                                                              | WI-FI                                                                              |                 |
| Fodic#-12-12     Start, App intention 2-14                   | $\pi \circ \vdash 2 - \pi \ (\exists \cdot$                                        |                 |
|                                                              | 2020Shinaçawa_Free_WI-Fi                                                           | ۰ ()            |
| 🔁 #85E-F                                                     | City_Shinagawa_Localgy_WI-Fi                                                       | • ⇒ ()          |
| 😒 Wi 🛛 3.898                                                 | JT-104A31                                                                          | • ♥ ()          |
| Bluetoeth オン                                                 | macap                                                                              | a 👁 🕕           |
| 11 モバイルデータ運信                                                 | その位                                                                                |                 |
| 🧐 インターネット共有 オフ                                               |                                                                                    |                 |
|                                                              | 接触を確認                                                                              | 通知>             |
| 🕒 #K                                                         | 滞的したことのあるキットワークに営業的に運動します。 読録したことがあ<br>また。- ワークに営業からない場合は、温祉可能なネットワークを発明らし<br>します。 |                 |
| <b>4</b> サウンド                                                |                                                                                    |                 |
| ● おやすみモード                                                    | インターネット共有へ自動接触                                                                     | 接受來教幣 >         |
| 🔣 スクリーンタイム                                                   | Wi-Fitまたもうークが発展できないとき、このFile(2000)ににあるインターをマンキも人がいしか自動的に換えたときが新したす。                |                 |
|                                                              |                                                                                    |                 |
| 10                                                           |                                                                                    |                 |
| 2>>u-1/2>+-                                                  |                                                                                    |                 |
| 🔼 国政表示と利るさ                                                   |                                                                                    |                 |
| 🧱 ホーム開閉をDock                                                 |                                                                                    |                 |
| 😟 アクセンビリティ                                                   |                                                                                    |                 |
| Apple Penci                                                  |                                                                                    |                 |
| S Tauch ID & / (X 🗆 — 🕅                                      |                                                                                    |                 |
| バッテリー                                                        |                                                                                    |                 |

- 5. ネットワークに Wi-Fi 名が表示されるので 接続する Wi-Fi 名を押します。
- 6. 接続する Wi-Fi 名に対応する「パスワード」
   を入力して「接続」を押します。

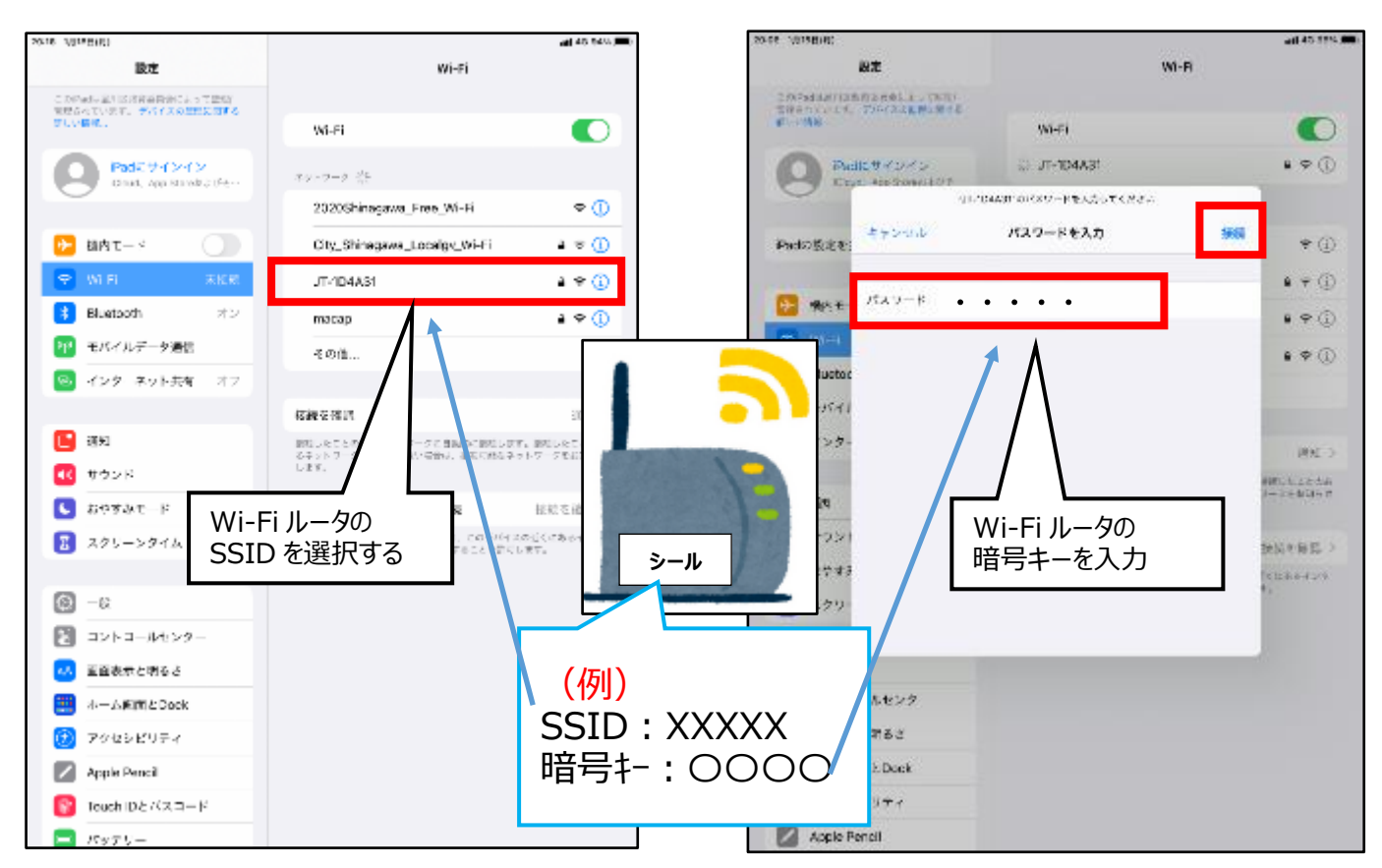

7. パスワード認証が成功すると、画面の右上に Wi-Fi のマーク ( 〇 ) が表示され、 インターネット利用が可能となります。

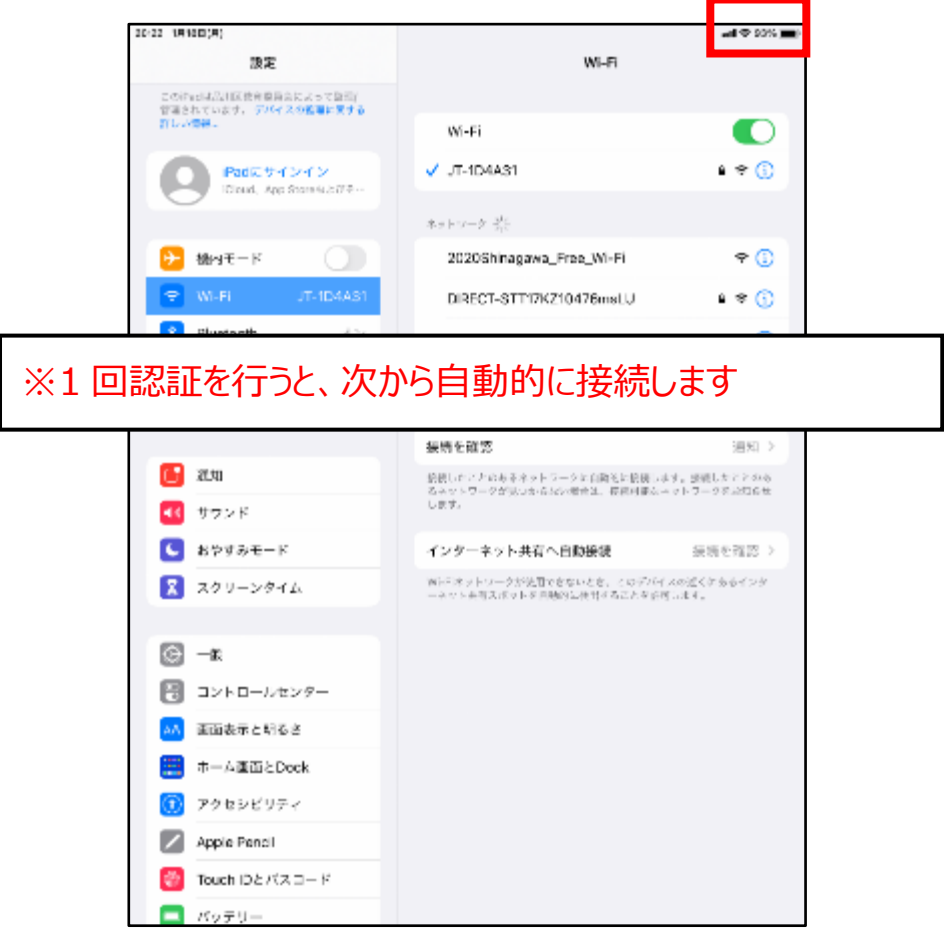